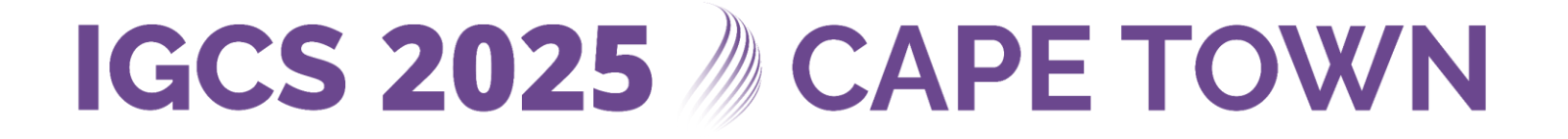

### How to upload your surgical film to VIMEO for abstract submission to IGCS 2025

Step 1: Access VIMEO and create an account or log into your existing account

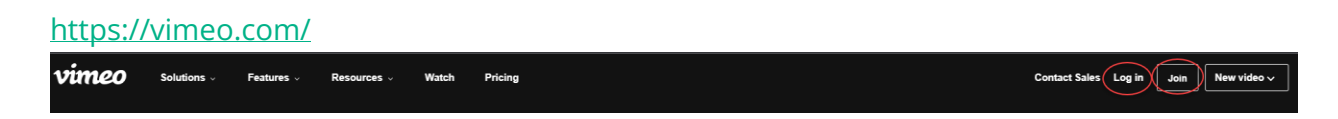

Step 2: Select "New Video" and then "Upload" from the upper right corner of your screen.

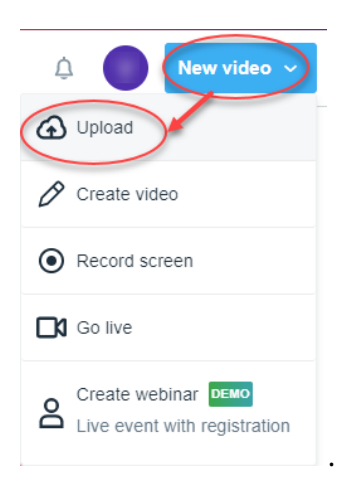

#### Step 3: Select the film you wish to upload

\*Please ensure that the film is created following the Surgical Film Submission Requirements for the IGCS 2025 Meeting: <u>https://igcsmeeting.com/submit-an-abstract/</u>

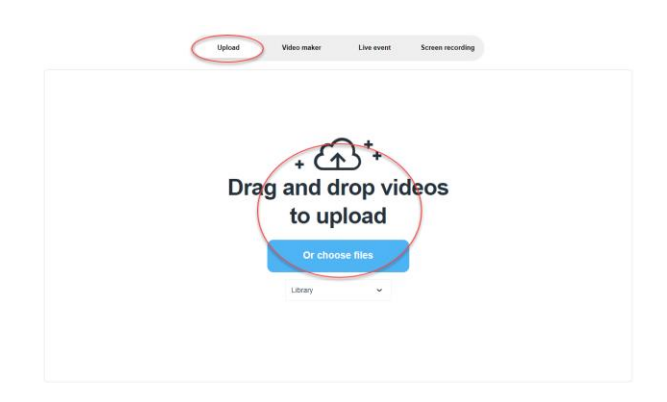

## IGCS 2025 M CAPE TOWN

#### Step 4: Set up the film for sharing

.

.

\*Please ensure that the Privacy settings – Content are adjusted to "<u>All audiences</u>". Under Sharing, please select "<u>Public</u>" for the Link Settings and "<u>Anywhere</u>" for the Embed Settings.

| Privacy                                                                                                    | Upload defaults                                                                       | ∂                                                                                                |
|----------------------------------------------------------------------------------------------------|---------------------------------------------------------------------------------------|--------------------------------------------------------------------------------------------------|
| Sharing                                                                                                    | Content                                                                               | Þ                                                                                                |
| Select Rating                                                                                              |                                                                                       |                                                                                                  |
|                                                                                                    |                                                                                       |                                                                                                  |
| Selecting a rating is o<br>video is unrated, view<br>countries won't be at<br>if you make it public.       | encouraged. If your<br>vers in certain<br>ble to access it even<br><u>Learn more.</u> | î                                                                                                |
| Selecting a rating is ovideo is unrated, view countries won't be ability our make it public.               | encouraged. If your<br>vers in certain<br>ble to access it even<br><u>Learn more.</u> | <u>د</u>                                                                                         |
| Selecting a rating is ovideo is unrated, view countries won't be abif you make it public.                  | encouraged. If your<br>vers in certain<br>ole to access it even<br><u>Learn more.</u> | ې<br>پې<br>پې                                                                                    |
| Selecting a rating is ovideo is unrated, view countries won't be abif you make it public.<br>Select rating | encouraged. If your<br>vers in certain<br>ble to access it even<br>Learn more.        | 2<br>2<br>2<br>2<br>2<br>3<br>2<br>3<br>3<br>3<br>3<br>3<br>3<br>3<br>3<br>3<br>3<br>3<br>3<br>3 |

| Privac                           | y Upload defaults                                                               |  |  |
|----------------------------------|---------------------------------------------------------------------------------|--|--|
| $\langle$                        | Sharing Content                                                                 |  |  |
| Allow d                          | ownloads UPGRADE                                                                |  |  |
| People can add to showcases      |                                                                                 |  |  |
| Link                             |                                                                                 |  |  |
| ø                                | Unlisted UPGRADE<br>Only people with the link can access.                       |  |  |
| æ                                | Password UPGRADE<br>Only people with the password can<br>access.                |  |  |
| ø                                | Hide from Vimeo UPGRADE<br>Private on your account, but<br>embeddable anywhere. |  |  |
| ۵                                | Private<br>Only you and people on your account<br>can access.                   |  |  |
| C                                | Public<br>Anyone on the internet can see.                                       |  |  |
| Embed                            | Embed                                                                           |  |  |
| Where can the video be embedded? |                                                                                 |  |  |
| Anywhere ~                       |                                                                                 |  |  |

## IGCS 2025 M CAPE TOWN

# Step 5: Copy the link and paste it into the specified field within the abstract submission site

\*Please note – a way to test whether the film is properly set up for public access is to open the link in an incognito window of your browser.

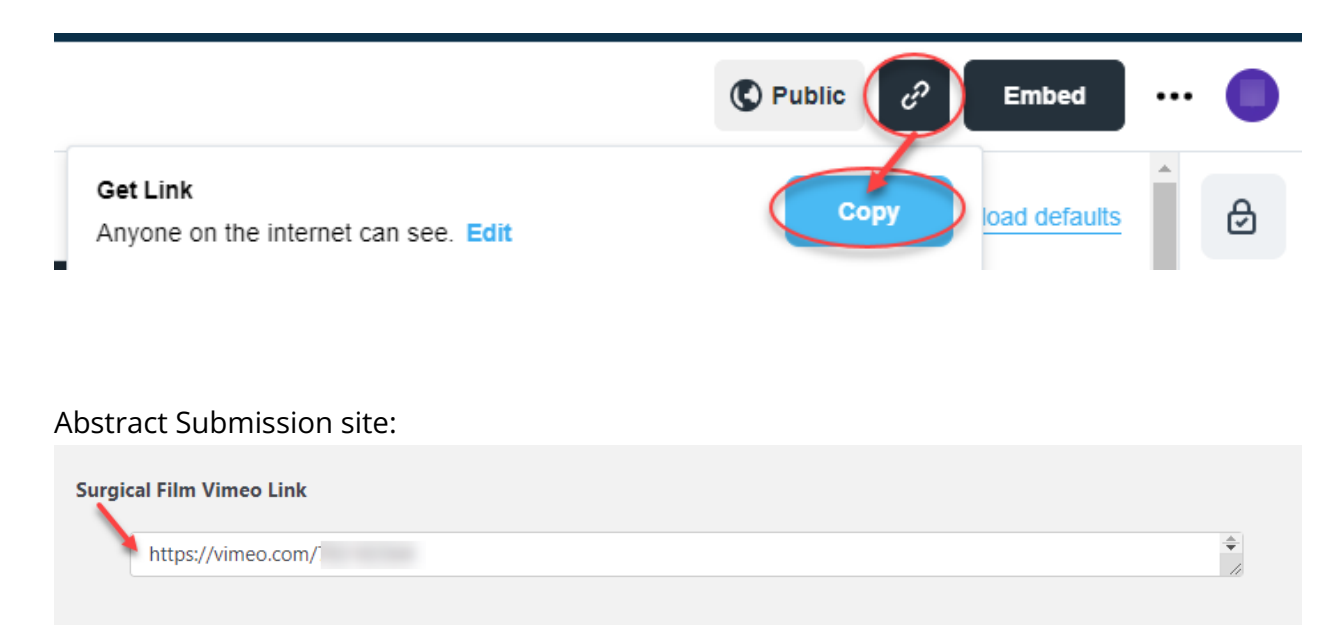

Please contact <u>igcs\_abstracts@kenes.com</u> if you have any questions.

Thank you for your surgical film submission!